附件2

## 黄河雨课堂线上会议平台操作说明

一、身份绑定(首次使用"黄河雨课堂"用户须完成)1. 扫如下二维码,关注"黄河雨课堂"公众号;

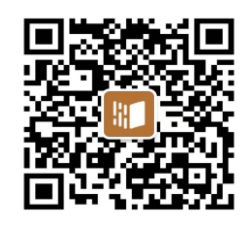

2. 点击下方【更多】-【身份绑定】-搜索并点击【中国学位与研究生教育学会】;

3. 绑定账号:手机号码,密码:手机号后六位。

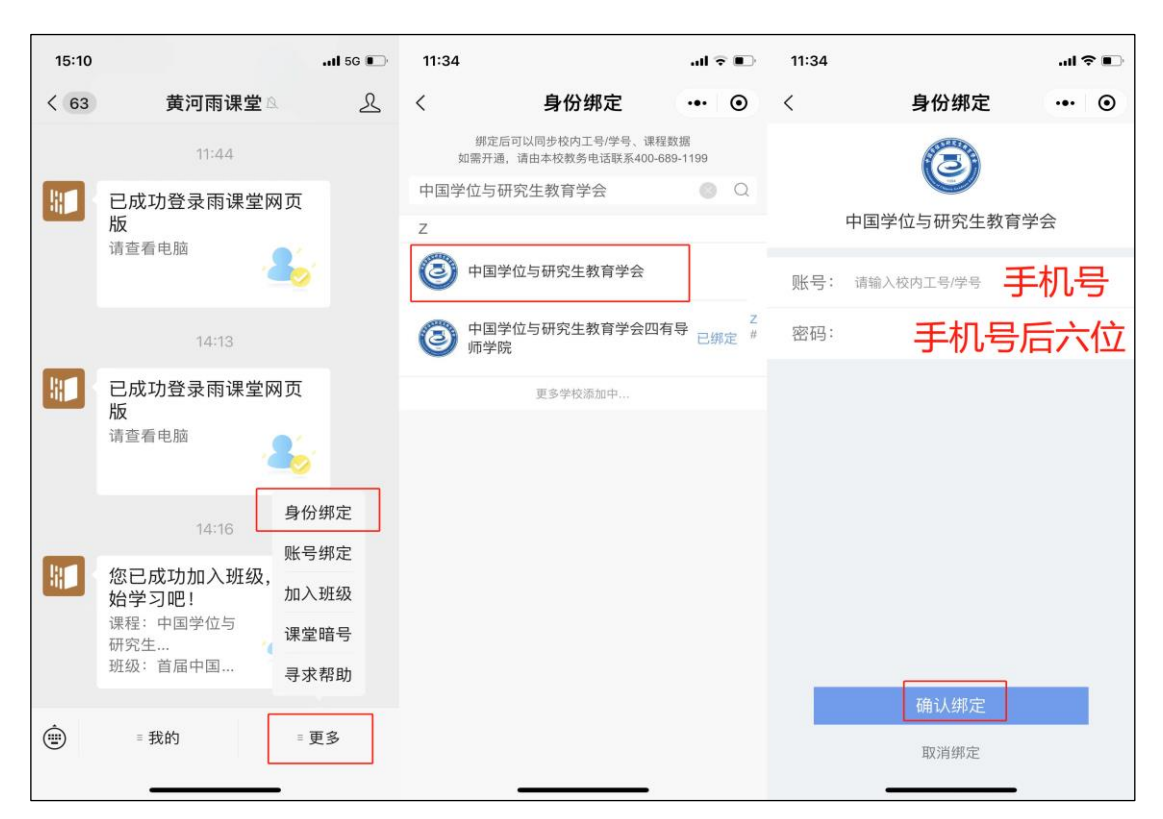

## 二、手机端观看

1. 微信搜索"黄河雨课堂"公众号;

2. 点击"我的"-"课程"-"我听的课";

3. 直播时间段通过点击"1个班级正在上课"提醒进入直播。

| 19:15 |                 | .atl 46 💽 | 19:03                  |           | <b>1</b> 4G | -        | 19:03    |        |             | <b>1 </b> 4G 💼 |
|-------|-----------------|-----------|------------------------|-----------|-------------|----------|----------|--------|-------------|----------------|
| < 66  | 黄河雨课堂。          | L         | ×                      | 雨课堂       |             |          | ×        | 产品市均   | 汤交流会        |                |
|       |                 | 6         | hu 你有1个                | 胡级正在上课    |             | *        | <        | 雨课堂新功能 | 6介绍 - 11.10 | +              |
| _     |                 |           | 我教的课                   | 我听的课      |             | <b>(</b> | 全部       | PPT    | 习题          | 试卷             |
|       | 已成功登录雨课堂网页<br>版 |           | 全部课程。                  | Q         | 搜索课程        |          | 5        | 一点此    | 全屏观         | 看。             |
|       | 请宣看电脑           |           |                        |           |             |          | 雨调       | 堂新功能介  | 绍           |                |
|       |                 |           | <b>9</b> 69 2          |           |             |          |          |        | J           | A              |
| 1     | 16:31           |           | 100                    | بالاعتراك |             |          | 20220011 | 1144   |             |                |
|       | 已成功登录雨课堂网页<br>版 |           |                        |           |             |          | III      |        | ▼ 只听声音   (  | じ 关闭直播         |
|       | 请查看电脑           |           |                        | r i se tr | , 6         |          |          |        | 8           | 第1页<br>学堂在线    |
|       |                 |           | ◎ 李琦                   |           | -           |          | 雨        | 果堂新功能介 | 绍           |                |
|       | 16:55           |           | Constant of the second |           |             |          | 1        |        |             | and have       |
|       | E 课程 R 雨课堂网页    |           | 在线精                    | 品课程建设与应用  | 推进会         |          | 可以听      |        | The P       | T              |
|       | ii 课件库          |           | 國清华                    | 大学.       | 2022年职业教育   |          | 키以       | 小程序    | 内打开         |                |

## 三、电脑端观看

 浏览器搜索 https://huanghe.yuketang.cn/(推荐使用谷歌 Chrome、火狐等浏览器);

2. 微信扫码登录;

3. 点击"我听的课";

4. 直播时间段通过点击"1个班级正在上课"提醒进入直播。

## 四、线上会议技术保障联系

如遇身份绑定问题,请联系:学堂在线,010-82152565

如观看直播过程中出现问题,请联系:

雨课堂教学支持: 400-689-1199

客服邮箱: bsupport@xuetangx.com